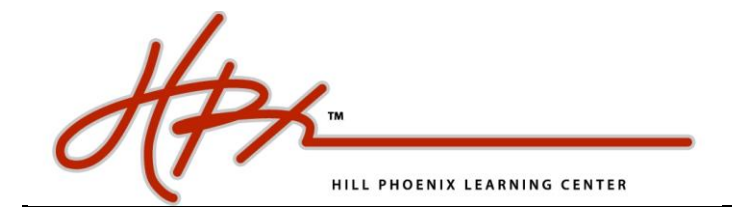

## Log-In as an Existing User

1. Go to the Home Page and find *Start Now* to Log In with your existing information

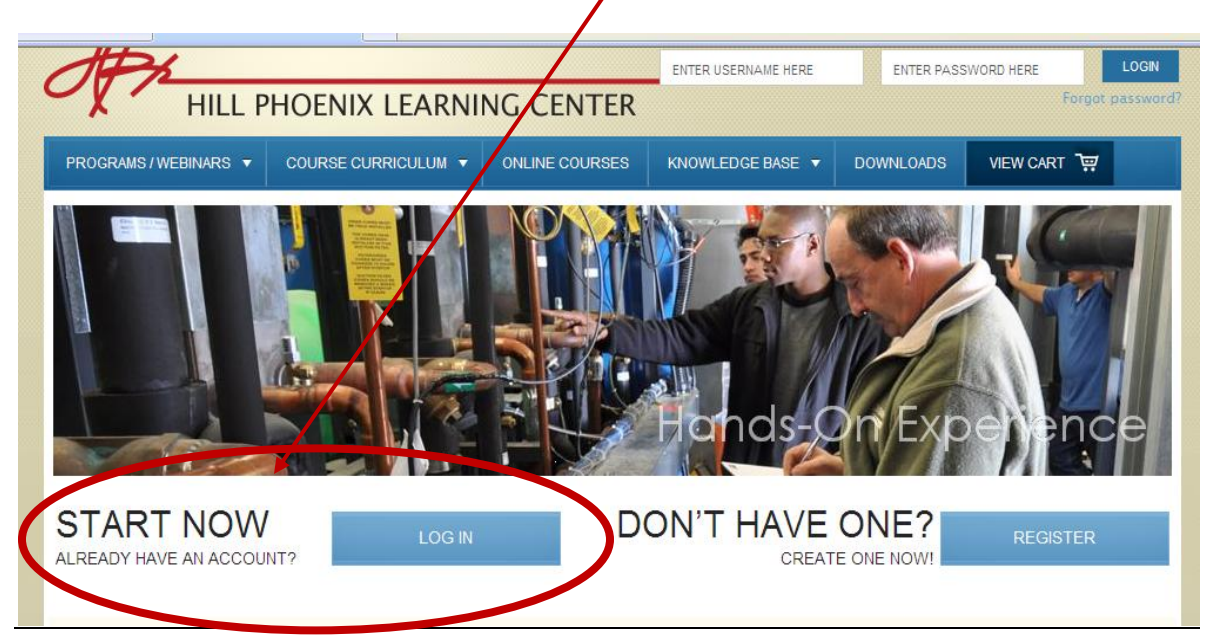

2. Enter your User Name and Password, click LogIn

|                                               | UVER LOGIN:<br>ENTER USERNAME HERE | ENTER PASS             | WORD HERE        | LOGIN<br>password? |             |  |
|-----------------------------------------------|------------------------------------|------------------------|------------------|--------------------|-------------|--|
| PROGRAMS/WEBINARS 🔻                           |                                    | ONLINE COURSES         | KNOWLEDGE BASE 🔻 | DOWNLOADS          | VIEW CART 🖳 |  |
| Home » Log in<br>LOGIN<br>ENTER USERNAME HERE | ENTER PASSWORD HERE                | LOGN<br>baot password? |                  |                    |             |  |

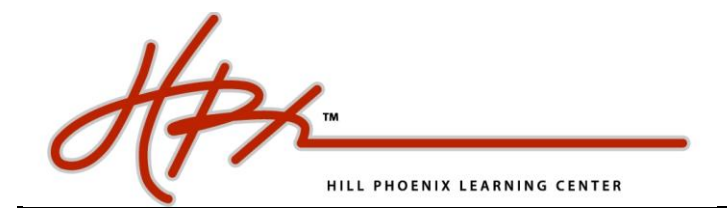

3. Forget Your Password? You can also click "Forgot Password", enter the email address attached to the account and a new password will be sent to your e-mail address.

| HILL P                                                                                         | HOENIX LEARNII    | NG CENTER      | USER LOGIN:<br>ENTER USERNAME HERE | ENTER PASS | SWORD HERE   | LOGIN<br>password? |
|------------------------------------------------------------------------------------------------|-------------------|----------------|------------------------------------|------------|--------------|--------------------|
| PROGRAMS / WEBINARS V<br>Home > Ender Password<br>FORGOT PASSWO<br>Please entry your email add | COURSE CURRICULUM | ONLINE COURSES | KNOWLEDGE BASE V                   | DOWNLOADS  | VIEW CART '맺 |                    |
|                                                                                                |                   |                |                                    |            |              |                    |